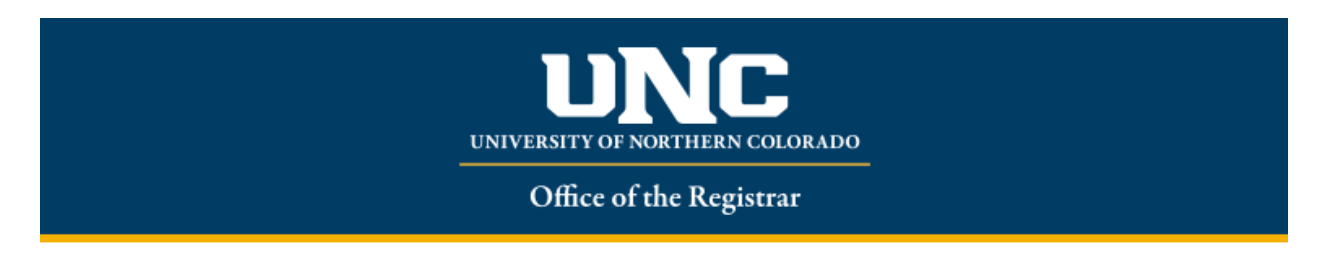

## **Action Item Processing for Registration**

STEP 1: Sign into Ursa Click 'Register/Add/Drop/Withdrawal' Select 'Register for Classes'

| # 🍇            | UNC                                                                                                    |                                                                                                    |  |
|----------------|----------------------------------------------------------------------------------------------------|----------------------------------------------------------------------------------------------------|--|
| <u>Student</u> | Registration                                                                                                    |                                                                                                    |  |
| Registra       | tion                                                                                                    |                                                                                                    |  |
| What we        | uld you like to do?                                                                                                    |                                                                                                    |  |
|                | Prepare for Registration<br>Vew registration status, update student term data, and complete pre-registration requirements. | Begister for Classes<br>Search and register for your discses. You can also view and manage your schedule |  |
|                | Browse Classes<br>Looking for classes? In this section you can browse classes you find interesting.                        | Wew Registration Information<br>Wew your part shouldnes and your unpraded classes.                       |  |
|                | Browse Course Catalog<br>Look up basic course information like subject, course and description.                            |                                                                                                    |  |
|                |                                                                                                    |                                                                                                    |  |
|                |                                                                                                    |                                                                                                    |  |
|                |                                                                                                    |                                                                                                    |  |
|                |                                                                                                    |                                                                                                    |  |

STEP 2: Action Item Process pop up will appear on screen. Please select Continue

| " 👹 UNC                                                                                                    |                                                                                           | 2 |          |
|----------------------------------------------------------------------------------------------------|-------------------------------------------------------------------------------------------|---|----------|
| Action Item Processing                                                                                                    | Action Item Processing                                                                    |   |          |
| Action Item Processing                                                                                                    | You have Action Items pending that halt                                                   |   |          |
| Welcome           You have the following items that require your attention.           Pre-Registration Requirements           0           0 of 1 | Continue to resolve your Action Items. Cancel to return to previous page. CANCEL CONTINUE |   | Continue |
| Instructions                                                                                                    |                                                                                           |   |          |
| End Date:0917/202                                                                                                    | 21                                                                                        |   |          |
| State of Financial Responsibility  Report for Course Statement of Financial Responsibility                                                       |                                                                                           |   |          |

**STEP 3:** Action Item Processing webpage will display. Statement of Financial Responsibility and Emergency Contact will appear as 'Pending'

| ou nave the following items that require your attention. |                     |
|----------------------------------------------------------|---------------------|
| Pre-registration Requirements                            | ⊘ ▲                 |
|                                                          | 0 of 2              |
| Instructions                                             |                     |
|                                                          | End Date:03/19/2022 |
| Statement of Financial Responsibility                    | Pending             |
| Halt Processes:                                          |                     |
| Register for Classes                                     |                     |
| Statement of Financial Responsibility                    |                     |
|                                                          | End Date:03/19/2022 |
| Emergency Contact                                        | Ø Pending           |
| Halt Processes:                                          |                     |
| Register for Classes                                     |                     |
| Confirmation of your emergency contact.                  |                     |
|                                                          |                     |
|                                                          |                     |

**STEP 4:** Click 'Pending' on the Statement of Financial Responsibility box.

| Action Item Processing                                                                                       |                                                                               |
|----------------------------------------------------------------------------------------------------|-------------------------------------------------------------------------------|
| Action Item Processing                                                                                       |                                                                               |
| Welcome<br>You have the following items that require your attention.                                         | Continue                                                                      |
| Pre-Registration Requirements                                                                                | Pre-Registration Requirements Please complete the following items to register |
| Instructions                                                                                                 |                                                                               |
| State of Financial Responsibility Hait Processes: Register for Classes Statement of Financial Responsibility |                                                                               |

**STEP 5:** The Financial Statement will appear on right hand side. Please read, scroll to bottom, Click 'Accept' and 'Save'

| Action Item Processing Action Item Processing Welcome You have the following items that require your attention. Programming the structure provent that require your attention.                                                                                                    | Continue     |
|----------------------------------------------------------------------------------------------------|--------------|
| Action Item Processing Welcome You have the following items that require your attention. You have the following items that require your attention. You have the following items that require your attention.                                                                                                    | Continue     |
| Welcome<br>You have the following items that require your attention.                                                                                                    | Continue     |
| Payments must be made introdgin automatic datis payment (ACH) irom a regular checking account, or a dedolcredul card, (A nonretundadue enforment ree or                                                                                                    |              |
|                                                                                                    | JU IS QUE AL |
| Pre-Registration Requirements                                                                                                    | changes to   |
| 0 of 1 my bill, such as adding or dropping classes, financial aid, etc. I agree to abide by the Terms and Conditions of the Bear Pay payment plan agreement if I choo                                                                                                    | e to enroll. |
| Additional information plan can be found any payment plan can be found at https://www.unco.edu/tursar/your-dell.<br>Returned PsymentsFailed PsymentsFailed Psym |              |
| If a payment made to my student account is returned by the bank for any reason, I agree to repay the original amount of the payment plus a returned payment                                                                                                    | lee of \$20. |
| End Date/dbt17/0221 I understand that multiple returned payments and/or failure to comply with the terms of any payment plan or agreement I sign with the University of Northern                                                                                                    | olorado      |
| State of Financial Responsibility Predime and the cancellation of my dispesses and/or suspension of my eligibility to register for future classes at the University of Northern Colorado.                                                                                                    |              |
| nair processes. Provog vigins an exeponationities<br>Resister for Classes Lunderstand that the University of Nonteen Colorado is bound by the Family Educational Rights and Privacy Act (FERPA) which prohibits the University from                                                                                                    | eleasing     |
| any information from my education record without my written permission. Therefore, I understand that if I want the University to share information from my education record without my written permission.                                                                                                    | ation        |
| statement or rinnencial responsibility record with someone else, I must provide written permission by following the procedure outlined at https://www.uco.edu/registrar/terpa.aspx. I further under                                                                                                    | and that I   |
| may revoke my permission at any time as instructed in the same procedure. IRS Form 1095T                                                                                                    |              |
| Lagree to provide my Social Security number (SSN) or taxpayer identification number (TIN) to the University of Northern Colorado upon request as required t                                                                                                    | Internal     |
| Revenue Service (IRS) regulations for Form 1098-T reporting purposes. If I fail to provide my SSN or TIN to the University, I agree to pay any and all IRS fine                                                                                                    | assessed     |
| as a result of my missing SaVITN.<br>I conserve inviteS Form VIGE Form VIGES form 1098-17, Tution Statement, electronically for each year that I have reportable transactions, and that I may view an                                                                                                    | print my     |
| IRS Form 1098-T by logging into URSA and accessing the financial tab, billing column, 1098-T Tax Notifications. I can withdraw this consent and receive a pa                                                                                                    | er           |
| statement by following the instructions at https://www.unco.edu/bursan/your-account/.<br>Student Age                                                                                                    |              |
| I understand and agree that if I am younger than the applicable age of majority when I execute this agreement that the educational services provided by the L                                                                                                    | iversity of  |
| Northern Colorado are a necessity, and I am contractually obliged pursuant to the "doctrine of necessaries."                                                                                                    |              |
| Lowcept                                                                                                    |              |
| Sore                                                                                                    |              |

**STEP 6:** Webpage will refresh, and Statement of Financial Responsibility will show as 'Completed'.

| Welcome<br>You have the following items that require your attention.   |                     |                                                                                                    |
|------------------------------------------------------------------------|---------------------|----------------------------------------------------------------------------------------------------|
| Pre-registration Requirements                                          | ⊘ ▲                 | Statement of Financial Responsibility                                                                                                    |
| Instructions                                                           | 1012                | Statement of Financial Responsibility<br>Agreement<br>By dicking on the Accept button on this statement, and /or subsequent statements. I acknowledge that I am responsible for the cha                                                                                                    |
| Statement of Financial Responsibility<br>Response saved on: 03/15/2022 | End Date 03/19/2022 | understand the Statement of Financial Responsibility. You may print out a copy at https://www.unco.edu/bursar/pdf/statement_of_fin<br>If you or your parents would like more information about the Statement of Financial Responsibility, you may contact the Bursar's Off<br>Your agreement to these items are required for your registration at the University of Notherm Colorado.<br>Payment of Fees/Promise to Pay<br>I understand that when I register for any course at the University of Northerm Colorado or receive any service from the University of                                                                                                    |
| Current Response: Accept<br>Halt Processes:                            |                     | tuition, fees and other associated costs (including but not limited to housing, dining, medical insurance, student health center charge                                                                                                    |
| Register for Classes                                                   |                     | campus rec charges and other incidental charges) assessed as a result of my registration and/or receipt of services. I further unders                                                                                                    |
| Statement of Financial Responsibility                                  |                     | these terms constitutes a contractual agreement (i.e., a financial obligation in the form of an educational loan as defined by the U.S.                                                                                                    |
|                                                                        |                     | University of Northern Colorado is providing me education services, deferring some or all of my payment obligation for those service                                                                                                    |
|                                                                        | End Date:03/19/2022 | other associated costs by the published or assigned due date. Due dates can be found at https://www.unco.edu/bursar/calendar/.<br>I understand and agree that if I add/drop or withdraw from some or all of the classes for which I register, I will be responsible for pay                                                                                                    |
| Emergency Contact                                                      | Pending             | the published tuition refund schedule which can be found at https://www.unco.edu/registrar/registration/withdrawal.aspx. I have rea                                                                                                    |
| Halt Processes:<br>Register for Classes                                |                     | refund schedule and understand those terms are incorporated herein by reference. I further understand failure to attend class, received and the second schedule and understand failure to attend class, received and the second schedule and the second schedule attended schedule attende |
| Confirmation of your emergency contact.                                |                     | not relieve me of my financial responsibility as described above.<br>Delinquent Account/Collection<br>Financial Hold<br>I understand and agree that if I fail to pay my student account bill or any monies due and owing the University of Northern Colorado                                                                                                    |
|                                                                        |                     | on my student account, preventing me from registering for future classes, requesting transcripts or receiving my diploma.<br>Late Payment Charge                                                                                                    |

**STEP 7:** Click 'Pending' in the Emergency Contact Box

| Velcome<br>fou have the following items that require your attention.   |                     |                                                                                                    |
|------------------------------------------------------------------------|---------------------|----------------------------------------------------------------------------------------------------|
| Pre-registration Requirements                                          | 0 •<br>1 of 2       | Statement of Financial Responsibility<br>Statement of Financial Responsibility                                                                                                    |
| Instructions                                                           |                     | Agreement<br>By clicking on the Accept button on this statement, and /or subsequent statements, I acknowledge that I am responsible for the ch                                                                                                    |
| Statement of Financial Responsibility<br>Response saved on: 03/15/2022 | End Date-03/19/2022 | understand the Statement of Financial Responsibility. You may print out a copy at https://www.unco.adu/bursar/pdf/statement_of_fi<br>If you or your parents would like more information about the Statement of Financial Responsibility, you may contact the Bursar's Of<br>Your agreement to these items are required for your registration at the University of Northern Colorado.<br>Payment of FeestPromise to Pay<br>I understand that when I register for any course at the University of Northern Colorado or receive any service from the University of<br>Northern Colorado.                                                                                                    |
| Current Response: Accept<br>Halt Processes:<br>Register for Classes    |                     | tuition, fees and other associated costs (including but not limited to housing, dining, medical insurance, student health center charg<br>campus rec charges and other incidental charges) assessed as a result of my registration and/or receipt of services. I further unde                                                                                                    |
| Statement of Financial Responsibility                                  |                     | these terms constitutes a contractual agreement (i.e., a financial obligation in the form of an educational loan as defined by the U.<br>University of Northern Colorado is providing me education services, deferring some or all of my payment obligation for those service                                                                                                    |
| Emergency Contact                                                      | End Date:03/19/2022 | other associated costs by the published or assigned due date. Due dates can be found at http://www.unco.edu/bursar/icalendar/.<br>I understand and agree that if I add/drop or withdraw from some or all of the classes for which I registrar/geistraficated in the published tuition refund schedule which can be found at https://www.unco.edu/registrar/registraficegistrafice |
| Halt Processes:<br>Register for Classes                                |                     | refund schedule and understand those terms are incorporated herein by reference. I further understand failure to attend class, recorn<br>not relieve me of my financial responsibility as described above.                                                                                                    |
| Confirmation of your emergency contact.                                |                     | Delinquent Account/Collection<br>Financial Hold<br>Lunderstand and agree that if I fail to pay my student account bill or any monies due and owing the University of Northern Colorad                                                                                                    |
|                                                                        |                     | on my student account, preventing me from registering for future classes, requesting transcripts or receiving my diploma.<br>Late Payment Charge                                                                                                    |

**STEP 8:** Before you will be able to register you must enter a Primary Emergency contact. Please have full name, phone number and address information ready when completing this page.

| ction Item Processing                                                                                                    |                                                                                            |                                                                                                    |
|----------------------------------------------------------------------------------------------------|--------------------------------------------------------------------------------------------|----------------------------------------------------------------------------------------------------|
| lelcome<br>ou have the following items that require your attention.                                                                                                    |                                                                                            |                                                                                                    |
| Pre-registration Requirements                                                                                                    | 0 •<br>1 of 2                                                                              | Emergency Contacts                                                                                                    |
| Instructions                                                                                                    | (                                                                                          | Add Emergency Contact                                                                                                    |
| Statement of Financial Responsibility<br>Response saved on: 03/15/2022<br>Current Response. Accept<br>Hait Processes:<br>Register for Classes<br>Statement of Financial Responsibility                                                                                                    | End Date 83/19/2022                                                                        | Secondary Emergency Contact Add Emergency Contact O I certify that the above emergency contact information is correct.                                                                                                    |
| Emergency Contact<br>Halt Processes:<br>Register for Classes                                                                                                    | End Date 63/18/2022                                                                        | Confirm                                                                                                    |
| Confirmation of your emergency contact.                                                                                                    |                                                                                            |                                                                                                    |
| Action Item Processing<br>Nelcome<br>fou have the following items that require your attention.                                                                                                    |                                                                                            | Contractory Contractory                                                                                                    |
| Pre-registration Requirements                                                                                                    |                                                                                            | Emergency Contacts                                                                                                    |
| Instructions                                                                                                    |                                                                                            | Primary Emergency Contact                                                                                                    |
|                                                                                                    |                                                                                            | First Name *                                                                                                    |
| Statement of Financial Responsibility<br>Response saved on: 03/15/2022<br>Current Response: Accept<br>Halt Processes<br>Register for Classes                                                                                                    | End Date                                                                                   | First Name *                                                                                                    |
| Statement of Financial Responsibility<br>Response saved on: 03/15/2022<br>Current Response: Accept<br>Hait Processes<br>Register for Classes<br>Statement of Financial Responsibility                                                                                                    | End Dat                                                                                    | First Name *                                                                                                    |
| Statement of Financial Responsibility<br>Response saved on: 03/15/2022<br>Current Response: Accept<br>Hait Processe:<br>Register for Classes<br>Statement of Financial Responsibility<br>Emergency Contact<br>Hait Processe:<br>Register for Classes<br>Confirmation of your emergency contact.  | End Dak<br>©<br>End Dak<br>End Dak                                                         | AD3192022 AD3192022 Last Name * Relationship * Phone Area Code * Phone Number * XXX-XXXX Address Line 2 City *                                                                                                    |
| Statement of Financial Responsibility<br>Response saved on: 03/15/2022<br>Current Response: Accept<br>Halt Processe:<br>Register for Classes<br>Statement of Financial Responsibility<br>Emergency Contact<br>Halt Processes:<br>Register for Classes<br>Confirmation of your emergency contact. | End Dati<br>C<br>End Dati<br>C<br>C<br>C<br>C<br>C<br>C<br>C<br>C<br>C<br>C<br>C<br>C<br>C | First Name *         cmpleted         Last Name *         Relationship *         Phone Area Code *         Phone Area Code *         00/192022         Address Line 1 *         Pending         Address Line 2         City *         State * |

- If a Primary Emergency contact is already entered, please verify all information listed
- A Secondary Emergency contact is encouraged but not required.

**STEP 9:** When all information is entered select 'I certify that the above emergency contact information is correct' and hit confirm.

| Certify that the above emergency contact information is correct. |
|------------------------------------------------------------------|
| Confirm                                                          |

STEP 10: The webpage will refresh, and Emergency Contact will appear as completed

|                                                                                      | 0                   |
|--------------------------------------------------------------------------------------|---------------------|
| Pre-registration Requirements                                                        | Ø *                 |
|                                                                                      | 2 of 2              |
| Instructions                                                                         |                     |
|                                                                                      | End Date:03/18/2022 |
| Statement of Financial Responsibility                                                | O Completed         |
| Response saved on: 03/16/2022                                                        |                     |
| Current Response: Accept                                                             |                     |
| Halt Processes:                                                                      |                     |
| Register for Classes                                                                 |                     |
| Statement of Financial Responsibility                                                |                     |
|                                                                                      | End Date:03/18/2022 |
| Emergency Contact                                                                    | Ø Completed         |
| Response saved on: 03/16/2022                                                        |                     |
| Current Response: I certify that the above emergency contact information is correct. |                     |
| Halt Processes:                                                                      |                     |
| Register for Classes                                                                 |                     |

**STEP 11:** Hit continue in the upper right-hand corner to continue to course registration

| Action Item Processing Action Item Processing                        |                           | Save Successful |
|----------------------------------------------------------------------|---------------------------|-----------------|
| Welcome<br>You have the following items that require your attention. |                           | Continue        |
| Pre-registration Requirements                                        | Emergency Contacts        | <u>^</u>        |
| 2 of 2                                                               | Primary Emergency Contact |                 |
| Instructions                                                         | First Name * Test         |                 |
| End Date 93/18/2022                                                  |                           |                 |

\*\*If you experience any issues with the Action Item Processing, please call IT at 970-351-4357